# Häufige Probleme beim Einrichten von Eduroam

Diese Anleitung dient zur Vorbereitung der eduroam Einrichtung bei:

- ZIMT Passwortänderung
- Tippfehlern bei der Erstinstallation
- Windows Geräten, die bereits mit eduroam verbunden waren, nun aber keinen Internetzugang herstellen können

### Verbindung entfernen

Sollte die Verbindung zum **eduroam** Netzwerk fehlgeschlagen oder nicht möglich sein, sollten Sie **die** Verbindung vom Gerät entfernen und die Installation ein weiteres Mal vornehmen.

#### Methode 1

Dazu können Sie aus Ihrer Taskleiste Ihre WLAN-Verbindungen öffnen und **"eduroam"** auswählen. Per Rechtsklick auf die Verbindung mit **eduroam** können Sie nun die Option **"Nicht speichern"** aus dem Drop-Down Menü auswählen.

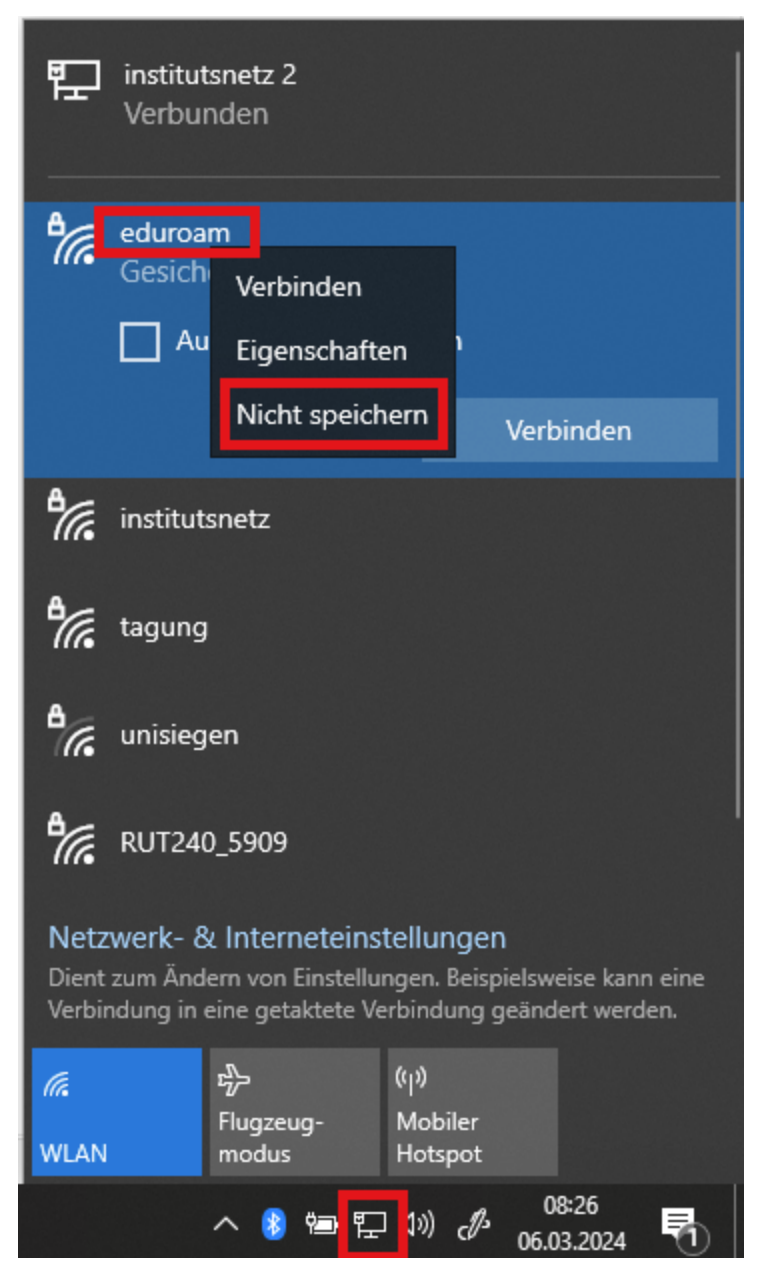

### Methode 2

Alternativ können Sie die Verbindung über Ihre Einstellungen entfernen.

Rufen Sie hierzu unter dem Startmenü (Windowstaste) Ihre "**WLAN- Einstellungen**" auf, indem Sie im Suchfeld *WLAN-Einstellungen* eintippen.

An dieser Stelle sollte die Option **"Bekannte Netzwerke verwalten**" zu finden sein. Hier befindet sich eine Liste aller dem Gerät bekannten Netzwerke.

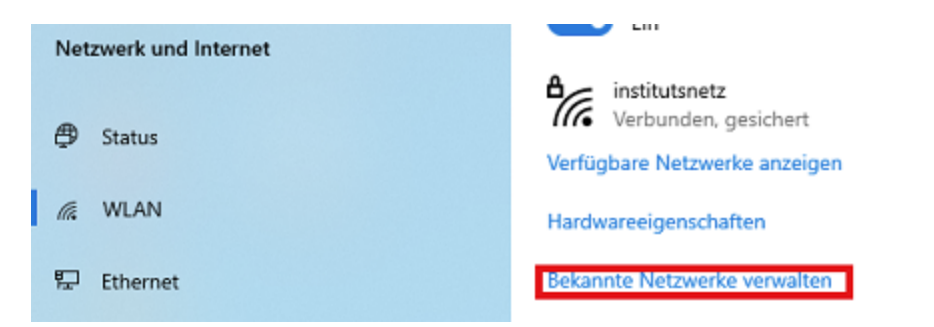

Aus dieser Liste sollten alle Einträge, die **"eduroam**" im Namen tragen, entfernt werden. Klicken Sie auf den jeweiligen Eintrag und wählen Sie die Option "**Nicht speichern**".

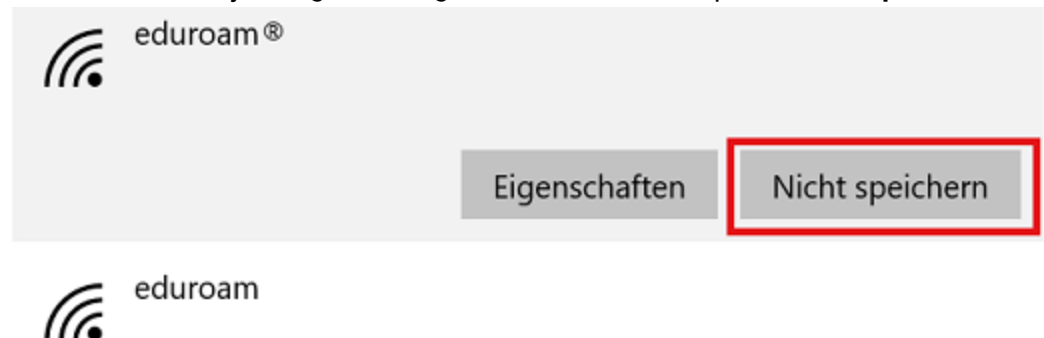

Sobald die Verbidung entfernt wurde, können Sie mit der erneuten Einrichtung beginnen.

## **Zeitzone und Uhrzeit**

In einigen Fällen kann es vorkommen, dass am Gerät nicht die richtige Uhrzeit und/ oder Zeitzone eingestellt ist, was zu Problemen bei der Verbindung zum **eduroam** Netzwerk führen kann. Um dies zu kontrollieren und gegebenenfalls zu beheben, rufen Sie Ihre **Systemsteuerung** auf.

Geben Sie dazu in der Suchleiste des **Startmenüs** (Windowstaste) **"Systemsteuerung**" ein. Hier finden Sie die Option **"Datum und Uhrzeit**", wählen Sie diese aus.

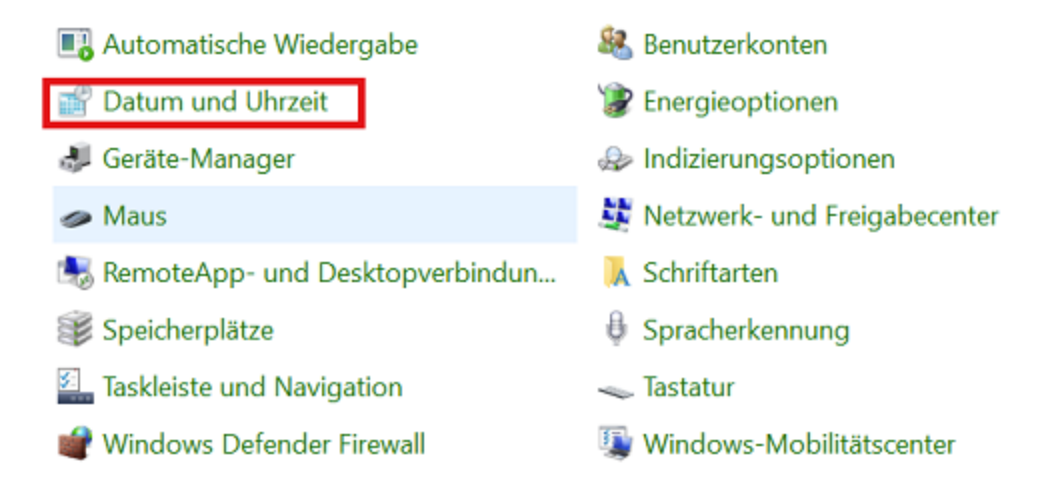

Es öffnet sich nun ein Fenster, in dem Sie die **Uhrzeit**, das **Datum** und die **Zeitzone** einsehen und gegebenenfalls ändern können.

Stellen Sie sicher, dass das korrekte Datum und die korrekte Uhrzeit eingestellt sind.

Kontrollieren Sie ebenfalls, ob die **korrekte Zeitzone** eingestellt ist. In Deutschland ist das in der Regel UTC+01:00 (siehe Beispiel unten)

 $\times$ 

💕 Datum und Uhrzeit

| Datum und Uhrzeit Zusätzliche Uhr                                                                                                    | ren Internetzeit                                  |  |  |
|----------------------------------------------------------------------------------------------------|---------------------------------------------------|--|--|
| Dai<br>Mc<br>Uhr<br>09                                                                                                    | tum:<br>ontag, 11. Juli 2022<br>rzeit:<br>h:27:57 |  |  |
|                                                                                                    | Datum und Uhrzeit andern                          |  |  |
| Zeitzone                                                                                                    |                                                   |  |  |
| (UTC+01:00) Amsterdam, Berlin, Bern, Rom, Stockholm, Wien                                                                                                    |                                                   |  |  |
|                                                                                                    | Zeitzone ändern                                   |  |  |
| Die Sommerzeit endet am Sonntag, 30. Oktober 2022 um 03:00. Die<br>Uhr ist so eingestellt, dass sie zu diesem Zeitpunkt eine Stunde<br>zurückgestellt wird.<br>Im Benachrichtigen, wenn die Uhr umgestellt wird |                                                   |  |  |
|                                                                                                    | OK Abbrechen Übernehmen                           |  |  |

Sollte dies bei Ihrem Gerät nicht der Fall sein, müssen Sie die Einstellungen anpassen.

Das Datum und die Uhrzeit können Sie unter der Option "**Datum und Uhrzeit ändern**" einstellen, die Zeitzone lässt sich unter "**Zeitzone ändern**" umstellen.

| 📸 Datum und Uhrzeit                                                                                                    |                                                                                      | $\times$ |  |
|----------------------------------------------------------------------------------------------------|--------------------------------------------------------------------------------------|----------|--|
| Datum und Uhrzeit Zusätzliche Uhren Internetzeit                                                                                                    |                                                                                      |          |  |
| Zeitone                                                                                                    | Datum:<br>Montag, 11. Juli 2022<br>Uhrzeit:<br>09:25:29<br>©Datum und Uhrzeit ändern |          |  |
| Zeitzone                                                                                                    |                                                                                      |          |  |
| (ore-orioo) Anisterani,                                                                                                    | Zeitzone ändern                                                                      | ]        |  |
| Die Sommerzeit endet am Sonntag, 30. Oktober 2022 um 03:00. Die<br>Uhr ist so eingestellt, dass sie zu diesem Zeitpunkt eine Stunde<br>zurückgestellt wird.<br>Benachrichtigen, wenn die Uhr umgestellt wird |                                                                                      |          |  |
|                                                                                                    | OK Abbrechen Übernehn                                                                | nen      |  |

Nach der Umstellung dieser Punkte, bestätigen Sie mit **"Übernehmen"** und **"OK"**. Ihr Gerät ist nun bereit für eine erneute Einrichtung von **eduroam**.

### Virenscanner

In manchen Fällen kann es durch Störungen der benutzten **Virenscannersoftware** zu Problemen kommen. Die Universität Siegen empfiehlt die Nutzung des systemintegrierten **Windows Defenders** oder **Sophos Home Commercial**.

÷.